**OFFICIAL** 

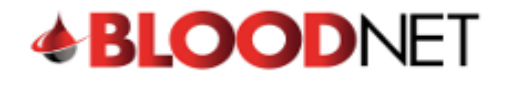

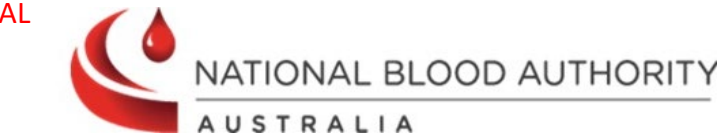

## **Actioning Dispensing Discrepancies**

Dispensing discrepancies are created when an Immunoglobulin product is dispensed for a patient outside of the authorisation constraints. If the dispense discrepancy reason is valid, you can resolve the discrepancy and provide justification. If the product was dispensed incorrectly, it can be returned to stock via the patient's authorisation. This tip sheet will explain how to action dispensing discrepancies in BloodNet.

1. Click on Dispense discrepancies hyperlink from your BloodNet home page.

| <b>BLOOD</b> NET                                                                                                    | Change facility (2) Session expires in 19:38 |  |  |  |
|----------------------------------------------------------------------------------------------------|----------------------------------------------|--|--|--|
| Defer                                                                                                    | C Feedback Q Search                          |  |  |  |
|                                                                                                    | + Australian Red Cross Lifeblood Contacts    |  |  |  |
|                                                                                                    | Quick actions                                |  |  |  |
| 3 Active     4 Active     0 Active     1 Dispense requests       0 - Sart     1 - Dispense requests     1 - Dispense requests                                                                                                    | Create stock order                           |  |  |  |
| 1) - General Construction         3) - Depending discrementions           2) - Dispatched         0) - Pending authorization           0) - Read Tab message         0) - Read Tab message                                                                                                    | Create special order                         |  |  |  |
| (4) • <u>200002174X IIII5339952</u>                                                                                                    | Create transfer                              |  |  |  |
|                                                                                                    | Create discard                               |  |  |  |
| BloodNet news                                                                                                    | Report inventory                             |  |  |  |
| BloodSTAR Facility Preference Function Currently Overridden                                                                                                    | Reports >                                    |  |  |  |
| The functionality in BloodSTAR for facilities to select a preferred immunoglobulin product <u>cannot be supported at this time and will be</u><br>overridden by the system<                                                                                                    | Templates >                                  |  |  |  |
| Show.more                                                                                                    | Print blank special order                    |  |  |  |
| Description in the state of the sector of the sector of th | LIS administration                           |  |  |  |
| Reminaer: introauction of imported SCig product – Xempiry 20%                                                                                                    | BloodNet support materials                   |  |  |  |
| Xembify, a 20% concentration subcutaneous immunoglobulin (SCIg) product supplied by Grifols, is now available as of 1 February 2024.                                                                                                    | C Administration                             |  |  |  |

2. The **Dispensing discrepancies** page will display a list of pending discrepancies. The blue hyperlinks give you the option to click into a patient's authorisation, view treatment episode and resolve a discrepancy.

| <b>BLOOD</b> NEI | Dispensing disc                                                                                                    | repancies                    |                             |                       |                             |                   |         |               |             |
|------------------|----------------------------------------------------------------------------------------------------|------------------------------|-----------------------------|-----------------------|-----------------------------|-------------------|---------|---------------|-------------|
|                  | Dispense discrepancies are                                                                                                    | raised when product dispense | ed for a patient is outside | of the authorisation. |                             |                   |         |               |             |
| Q Search         | If there is a valid reason for the discrepancy, please rectify by clicking 'Resolve' below and providing the reason. If product was dispensed incorrectly please return the incorrect dispense to stock via the patients |                              |                             |                       |                             |                   |         |               |             |
|                  | authorisation page.                                                                                                    |                              |                             |                       |                             |                   |         |               |             |
| 🕋 Home           | Search                                                                                                    |                              |                             |                       |                             |                   |         |               |             |
| Orders           | Include results with statu                                                                                                    | is 'resolved'                |                             |                       |                             |                   |         |               |             |
| Receipting       | Include dates created                                                                                                    | From                         | то                          | dd/mm/vy              | rvv                         |                   |         |               |             |
| Stock movement   |                                                                                                    |                              |                             |                       | ,,,                         |                   |         |               |             |
| Authorisation    | Authorisation number                                                                                                    |                              |                             |                       |                             |                   |         |               |             |
| Report inventory |                                                                                                    | Search <u>Clear</u>          |                             |                       |                             |                   |         |               |             |
| Reports          |                                                                                                    |                              |                             |                       |                             |                   |         |               |             |
| > Feedback       | Discrepancies (2                                                                                                    | 2)                           |                             |                       |                             |                   |         | Pag           | e size 20 🗸 |
|                  | Authorisation number                                                                                                    | Patient                      | Dispensed product           | Quantity dispensed    | Expected infusion date      | Treatment episode | Status  | Date created+ | Actions     |
|                  | IN SCIENCIM                                                                                                    | BORGELT, PERSONAL            | PRIVIGEN AU                 | 40.00 g of 40.00 g    | 20/03/2024<br>15 days early | View              | Pending | 14/03/2024    | Resolve     |
|                  | ARCONOM .                                                                                                    | 26483, Lon.                  | PRIVIGEN AU                 | 35.00 g of 35.00 g    | 19/03/2024<br>6 days early  | <u>View</u>       | Pending | 14/03/2024    | Resolve     |
|                  |                                                                                                    |                              |                             |                       |                             |                   |         |               |             |
|                  | < Back to authorisation                                                                                                    | l                            |                             |                       |                             |                   |         |               |             |

OFFICIAL

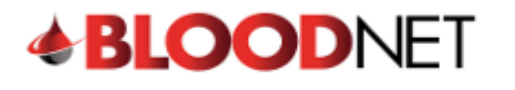

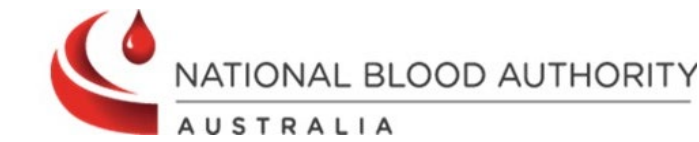

3. To resolve a discrepancy, click the **Resolve** hyperlink beneath **Actions**. A window will open on the screen that will give you the option to record a Justification for the discrepancy. Enter the reasoning in the text box and click the **OK** button.

| Dispensing discrepancies                                                                                                    | ×      |
|----------------------------------------------------------------------------------------------------|--------|
| The following dispensing discrepancies have been identified.                                                                                                    |        |
| <ul> <li>to resolve, provide justification and click 'OK'</li> <li>to action later, just click 'OK'</li> <li>to edit the dispense episode, click 'Cancel'</li> </ul> |        |
| Interval<br>Expected infusion date: 04/04/2024<br>Dispensed date: 20/03/2024                                                                                         |        |
| Justification                                                                                                    | 6      |
| Can                                                                                                    | cel OK |

4. If the discrepancy occurred due to an incorrect dispense then you can click on **Authorisation** on the left of the screen to view the patient's authorisation. This will allow you to view the patient's treatment plan and complete a Return to Stock episode. This will remove the discrepancy.

|   | <b>BLOOD</b> NET | Dispensing discrepancies                                                                                                    |  |  |
|---|------------------|----------------------------------------------------------------------------------------------------|--|--|
|   | Q Search         | Dispense discrepancies are raised when product dispensed for a patient is outside of the authorisation.                                                                                                    |  |  |
|   | 🕋 Home           | If there is a valid reason for the discrepancy, please rectify by clicking 'Resolve' below and providing the reason. If product was dispensed incorrectly please return the incorrect dispense to stock via the patients authorisation page. |  |  |
|   | Orders           | Search                                                                                                    |  |  |
|   | Receipting       | Include results with status 'resolved'                                                                                                    |  |  |
|   | Stock movement   | Include dates created From To ddmm/yyyy                                                                                                    |  |  |
| _ | Report inventory | Authorisation number                                                                                                    |  |  |
|   | (?) Help         | Search Clear                                                                                                    |  |  |
|   | S Feedback       |                                                                                                    |  |  |
|   |                  | Discrepancies ( 0) No records found                                                                                                    |  |  |
|   |                  |                                                                                                    |  |  |

Note: Email reminders for dispense discrepancies older than 48 hours will be sent to all active facility administrators on a weekly basis. Facility Administrators should use this email to remind staff to resolve any dispense discrepancies in a timely manner. Example email shown below.

It is recommended for Facilities to have two facility administrators at all times.

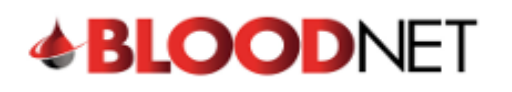

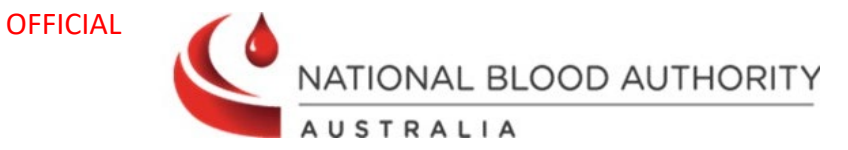

| BloodNet dispensing discrepancies [SEC=OFFICIAL]                                                                                                    |
|----------------------------------------------------------------------------------------------------|
| Blood Operations Centre (National Blood Authority)                                                                                                    |
| S OFFICIAL                                                                                                    |
| OFFICIAL                                                                                                    |
| Dear Recipient,                                                                                                    |
| We have noticed the following dispense discrepancy(ies) in BloodNet older than 48 hours:                                                                                                    |
| 1 discrepancy(ies) at [AHP – Facility Name]                                                                                                    |
| The discrepancy(ies) should be looked into and resolved in an appropriate manner.<br>If you would like any further assistance, or you would like to speak with a member of our Support team, please contact us on 1300 025 663. |
| Blood Operations Centre<br>National Blood Authority                                                                                                    |
| 13 000 BLOOD (1300 025 663)<br>Postal Address: Locked Bag 8430, Canberra ACT 2601, Australia<br><u>Support@blood.gov.au</u>   <u>www.blood.gov.au</u>                                                                           |

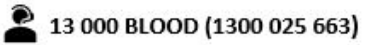

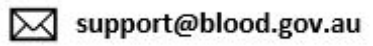